# 高等教育修学支援制度(日本学生支援機構給付奨学金)について

# 順序1

#### <u>【高等教育修学支援制度とは】と</u>【日本学生支援機構給付奨学金とは】をご確認ください。

# 順序 2

2019年度課税状況・2020年度課税状況・コロナ家計急変後収入状況によって、 申込む入り口が異なりますので、以下の3パターンでシミュレーションをしてください。

①2018年1年間分収入

②2019年1年間分収入

③コロナ家計急変後収入

※家計急変の事由が生じた生計維持者の「給与収入」の欄は、収入が減少した月(1か月分)の給与 収入を12倍したものを入力し、「給与・年金以外の所得」の欄は、収入が減少した月(1か月分の給与・ 年金以外の所得(収入から経費を控除した額)を12倍したものを入力するものとします。また、社会保険 料等は「収入等から算出する」を選択するものとします。

【シミュレーター】 <u>https://shogakukin-simulator.jasso.go.jp/</u> 「奨学金選択シミュレーター」→「給付奨学金シミュレーター(保護者の方向け)」

### 順序3

上記の順序2の結果を踏まえ、申込む入り口を決めてください。

「春の定期申込」

2019年度課税状況で採用が決定し、採用後、

夏に2020年度課税状況で再審査あり。その後、翌年度の夏までは審査なし。

②「家計急変申込」<u>詳細はこちら</u>
家計急変後の月収×12か月の収入見込みで採用が決定し、採用後、
3か月ごとに再審査あり。毎月分の収入状況の提出が必要。

### 順序 4

申込む入り口に応じて、以下の手続きをしてください。

(1)上記順序3の①「春の定期申込」で申し込む場合(6/5(金)提出締切)
<u>こちら</u>を確認し、速やかに手続きしてください。

(2)上記順序3の②「家計急変申込」で申し込む場合(相談受付延長中)
コロナ家計急変後収入のシミュレーション結果画面を
art.gakusei@nihon-u.ac.jp
宛に、以下の必要記入項目と一緒にメールしてください。学生課より申請書を郵送します。
「必要記入項目」<u>タイトル</u>「JASSO(給付) コロナ家計急変申込について」
本文
①学生番号
②氏名
③家計急変事由
④申請書類送付先